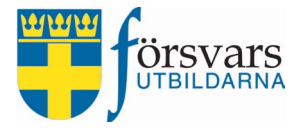

# Handbok CRM Medalj

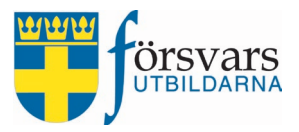

# INNEHÅLLSFÖRTECKNING

| 1. Roller och behörigheter                           | 3   |
|------------------------------------------------------|-----|
| 2. Arbetsordning                                     | 3   |
| 3. Medaljansökan                                     | 3   |
| 3.1 Skapa medaljansökan                              | . 3 |
| 3.2 Skicka in ansökan till förbundet för godkännande | . 5 |
| 3.3 Granska och skicka in ansökan till kansliet      | . 6 |
| 4. Lista medaljansökan                               | 8   |

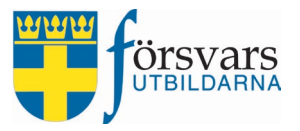

## 1. Roller och behörigheter

Behörighet att administrera medaljansökan får man utifrån registrerade funktionärsroller i FRIDA.

| Förbundssekreterare/       | har till uppgift att skapa och skicka in ansökan till förbundet                                                                       |
|----------------------------|----------------------------------------------------------------------------------------------------|
| Medaljansvarig             | för godkännande.                                                                                                    |
| Förbundsstyrelseordförande | har till uppgift att godkänna och skicka in medaljansökan till<br>kansliet för hantering. Har även behörighet att skapa ansö-<br>kan. |

## 2. Arbetsordning

- Skapa ansökan
- Skicka in ansökan till förbundsstyrelseordförande för godkännande
- Godkänn och skicka in ansökan till kansliet för hantering

## 3. Medaljansökan

För att göra en medaljansökan krävs det att man först skapar en digital ansökan. Den ska sedan godkännas och skickas in av förbundsstyrelseordförande för vidare hantering av kansliet. På intranätet finns regler för förslag, beslut och bestämmelser för utdelning av Försvarsutbildarnas utmärkelser.

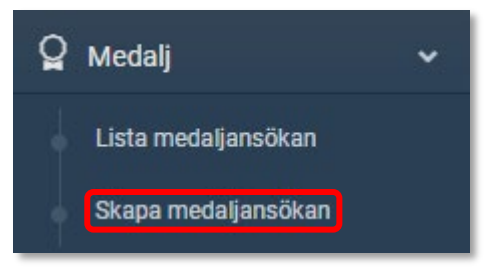

#### 3.1 Skapa medaljansökan

För att skapa en ansökan gå in under modulen *Medalj* i menyn till vänster och klicka på **Skapa medaljansökan**.

Fyll i individens personnummer som ansökan gäller för och klicka på Nästa steg.

| ~ | Medaljperiod         |
|---|----------------------|
|   | Ansökan gäller för * |
|   | Ansökan gäller för * |

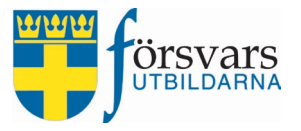

Ett personkort visas.

Om individen har flera medlemskap - välj det medlemskap som medaljansökan avser. Då visas om individen har aktiva funktionärsroller i valt förbund/förening samt tidigare erhållna medaljer som finns registrerade i databasen.

| Ansökan gäller för | Lars Larsson             |                                          |
|--------------------|--------------------------|------------------------------------------|
|                    | Adress                   | Testgatan 5, 55555 TESTSTAD              |
|                    | Välj medlemskap          | Föreningen Samhällsberedskap             |
|                    | Aktiva funktionärsroller | Kassör förening<br>Medlemsansvarig       |
|                    | Erhållna medaljer        | Försvarsutbildarnas förtjänsttecken 2018 |

Nästa steg är att fylla i formuläret för ansökan. Fältnamnen med en *asterisk* efter är obligatoriska att fylla i.

- a) Förbund som ansöker har du behörighet till flera förbund väljer du det förbund som ska skicka in ansökan.
- b) Förening om en förening är ansvarig väljer du aktuell förening.
- c) Erhållit förbundsmedaljer om tidigare medaljer inte är registrerade på personkortet ovan, kan du registrera dem här. Det är endast förbundets silver- eller guldmedalj som går att registrera. Markera valör, fyll i årtal och klicka på Lägg till.
- d) Välj medalj välj den medalj ansökan gäller.
- e) Befattningar/funktionärsroller fyll i vilka befattningar och funktionärsroller som individen har haft under angiven period.
- f) Insatser fylls i information om vad individen har gjort för insatser för Försvarsutbildarna, frivilligförsvaret etc, under angivna perioder.
- g) Prioritet har ni flera förslag för samma medaljtyp ange då prioordning.

När alla fält är ifyllda i formuläret klicka på knappen Spara ansökan.

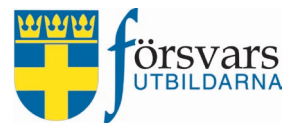

| Ansökan                                                                                                    |                                                                                                    |           |       |  |  |  |
|----------------------------------------------------------------------------------------------------|----------------------------------------------------------------------------------------------------|-----------|-------|--|--|--|
| Förbund som ansöker *                                                                                                    | Försvarsutbildarna Stockholm och Södermanland                                                                                      |           | ~     |  |  |  |
| Förening som ansöker Föreningen Samhällsberedskap                                                                                                    |                                                                                                    |           |       |  |  |  |
| Status *                                                                                                    | Status * Skapad                                                                                                    |           |       |  |  |  |
| Erhållit förbundsmedaljer                                                                                                    | Om tidigare medaljer inte är registrerade på personkortet ovan, registrera dem h<br>O Förbundets guldmedalj                        | när.      |       |  |  |  |
|                                                                                                    | Ange årtal (ĂĂĂĂ)                                                                                                    | Lägg till | Rensa |  |  |  |
|                                                                                                    | Förbundets silvermedalj 2015                                                                                                    |           | 4     |  |  |  |
| Välj medalj * Försvarsutbildarnas silvermedalj                                                                                                    |                                                                                                    |           |       |  |  |  |
| Befattningar/funktionärsroller (max 450 tecken) *                                                                                                    | Befattningar/funktionärsroller (max 450 tecken) * Kandidaten har uppehållit rollen som föreningskassör sedan ÅÅÅÅ.<br>Han har även |           |       |  |  |  |
|                                                                                                    | 370 tecken kvar                                                                                                    |           |       |  |  |  |
| Insatser (max 450 tecken) * Kandidaten har varit medlem och funktionär i ett flertal år och har gjort mycket förtjänstfulla insatser för föreningen i huvudsak men även för förbundet.<br>Han har även |                                                                                                    |           |       |  |  |  |
|                                                                                                    | 280 tecken kvar                                                                                                    |           |       |  |  |  |
| Prioritet                                                                                                    | t Har ni flera förslag för samma medaljtyp ange då prioordning nedan.                                                              |           |       |  |  |  |
|                                                                                                    | 1                                                                                                    |           |       |  |  |  |
|                                                                                                    | Spara ansökan                                                                                                    |           |       |  |  |  |

#### 3.2 Skicka in ansökan till förbundet för godkännande

När man har sparat ansökan är det dags att skicka in ansökan till förbundsstyrelseordförande för godkännande.

Längst ner på sidan finns information om när ansökan skapades och av vem. Det finns även möjlighet att radera ansökan.

#### Klicka på **Skicka in ansökan**.

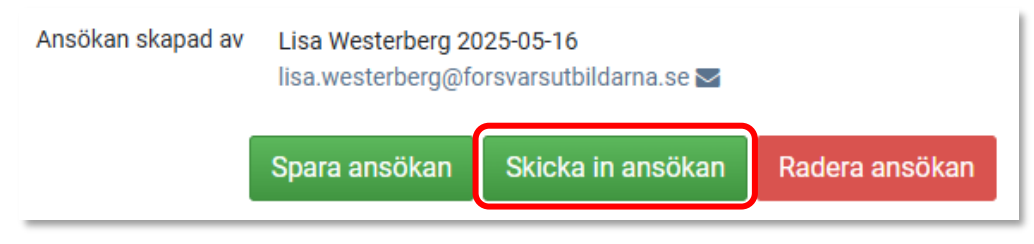

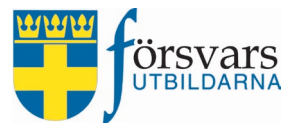

Sida 6 (8)

## Det går nu iväg ett mejl till förbundsstyrelseordförande för godkännande och inskickande till kansliet.

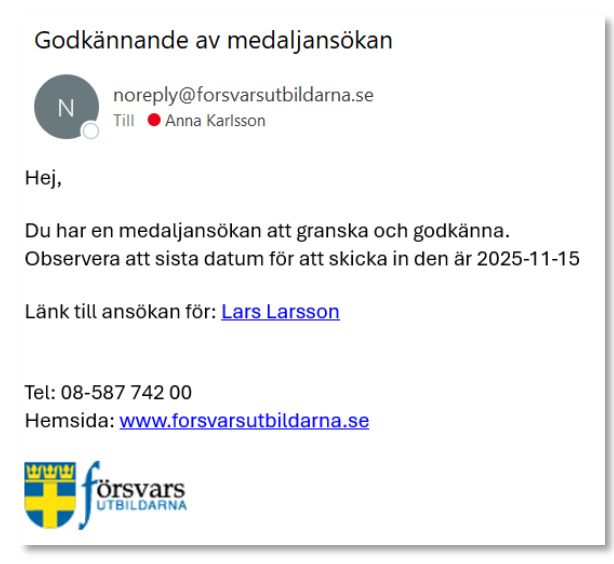

Under fliken *Lista medaljansökan* ser man att ansökan är skickad till förbundet för godkännande.

| CRM                         | =                                                                                                    | 💧 Lisa Westerberg 🔻 |
|-----------------------------|----------------------------------------------------------------------------------------------------|---------------------|
| Välkommen,                  | Filter                                                                                                | ~ &= ×              |
| +                           | Medaljperiod Medaljansökan 2025 ~                                                                     |                     |
| 🖀 Startsidan                | Förbund Försvarsutbildarna Stockholm och Södermanland V                                               |                     |
| 🚍 Arvoden/ersättningar 🗸 -  | Kalender 🎬 🛛 Arkiv 🖬                                                                                  |                     |
| 🎴 мedalj 🗸 🗸                | Till Excel                                                                                            |                     |
| Lista medaljansökan         |                                                                                                    |                     |
| Skapa medaljansökan         | Medaljansökningar                                                                                     | ∧ <i>⊁</i> - ×      |
| <ul> <li>Hjälp ~</li> </ul> | Viea Alla 🗸 rader                                                                                     |                     |
| <b>്</b> Logout             | Sök:                                                                                                  |                     |
|                             | Namn 🗍 Organisation 💠 Medalj 💠 Prioritet 🛊 Inskickat datum 🛊 Status                                   | Å.                  |
|                             | Lars Larsson Föreningen Samhällsberedskap Försvarsutbildarnas silvermedalj 1 2025-05-16 Skickad för g | odkännande          |

#### 3.3 Granska och skicka in ansökan till kansliet

För att godkänna och skicka in ansökan till kansliet ska förbundsstyrelseordförande gå in under fliken *Lista medaljansökan* och klicka på medaljen för den individ ansökan gäller.

| ្ឋ | Medalj              | • | Medalja   | Iedaljansökningar 🔨 🥕 🐲 |                              |   |                                  |             |                 |                         |  |
|----|---------------------|---|-----------|-------------------------|------------------------------|---|----------------------------------|-------------|-----------------|-------------------------|--|
|    | Lista medaljansökan |   | Visa Alla | a v                     | rader                        |   |                                  |             |                 |                         |  |
| t  | Skapa medaljansökan |   |           |                         |                              |   |                                  |             | Sök:            |                         |  |
| 8  | Hjälp               |   | Namn      | ÷                       | Organisation                 | Å | Medalj ÷                         | Prioritet 🝦 | Inskickat datum | Status 🖕                |  |
| ሳ  | Logout              |   | Lars Lar  | sson                    | Föreningen Samhällsberedskap | ( | Försvarsutbildarnas silvermedalj | 1           | 2025-05-16      | Skickad för godkännande |  |
|    |                     |   |           |                         |                              |   |                                  |             |                 |                         |  |

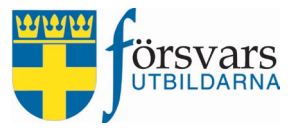

Du får nu upp ansökan för granskning.

Längst ner på sidan kan du välja att:

- Spara ansökan om du har gjort några ändringar
- Godkänna ansökan skicka vidare ansökat till kansliet
- Avslå ansökan om du beslutar att ansökan inte uppfyller kriterer och inte ska skickas in ska ansökan avstyrkan. Ansökan hamnar då i arkivet.

Om ansökan är korrekt klicka på **Godkänn ansökan**. Ansökan skickas då till kansliet för hantering.

| Ansökan skapad av Lisa Weste<br>lisa.wester |               | berg 2025-05-16<br>berg@forsvarsutbildarna.s | ie 🗹          |
|---------------------------------------------|---------------|----------------------------------------------|---------------|
|                                             | Spara ansökan | Godkänn ansökan                              | Avslå ansökan |

Under fliken *Lista medaljansökan* ser man att ansökan är godkänd och inskickad av förbundet till kansliet för vidare hantering.

Det går att få ut en lista till Excel. I listan finns alla uppgifter man fyllt i vid ansökan.

| -  | Välkommen,<br>Pia Palm |   | Filter                                |                                           |                                | ∧ <i>⊁</i> + ×       |
|----|------------------------|---|---------------------------------------|-------------------------------------------|--------------------------------|----------------------|
| 4  | -                      |   | Medaljperiod                          | edaljansökan 2025                         | ~                              |                      |
| *  | Startsidan             |   | Förbund                               | örsvarsutbildarna Stockholm och Södermanl | and ~                          |                      |
| Ť  | Ungdom                 | ~ |                                       | Kalender 🛗 🛛 Arkiv 🖬                      |                                |                      |
| *  | Kurser                 | ~ |                                       | Till Excel                                |                                |                      |
| Ö  | Event                  | ~ |                                       |                                           |                                |                      |
| ្ឋ | Medalj                 | ~ | Medaljansökningar                     |                                           |                                | ∧ <i>⊁</i> - ×       |
|    | Lista medaljansökan    |   | Visa Alla 🗸 rader                     |                                           |                                |                      |
|    | Skapa medaljansökan    |   |                                       |                                           | Sök:                           |                      |
| 8  | Hjälp                  | ~ | Namn 🗍 Organisation                   | Medalj 🗍                                  | Prioritet  🛔 Inskickat datum 🗦 | Status 🛓             |
| ወ  | Logout                 |   | Lars Larsson Föreningen Samhällsberen | dskap Försvarsutbildarnas silvermedalj    | 1 2025-05-16                   | Godkänd av förbundet |

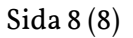

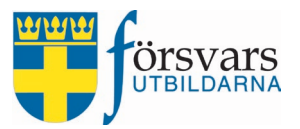

### 4. Lista medaljansökan

Under fliken *Lista medaljansökan* finns följande information:

• Medaljansökningar

Aktuella ansökningar och hur långt de har kommit i processen. Du kan öppna ansökan genom att klicka på medaljens namn.

• Lista till Excel

Det finns möjlighet att få ut lista till Excel. I listan finns alla uppgifter man fyllt i vid ansökan.

• Arkiv

Under arkiv finns tidigare tilldelade och avslagna ansökningar. Här finns även möjlighet att kopiera en tidigare ansökan för att skicka in för ett nytt medaljår.

| Filter            |                        |                            |      |                                     |   |           |                   | ~ F             | т н          |
|-------------------|------------------------|----------------------------|------|-------------------------------------|---|-----------|-------------------|-----------------|--------------|
|                   | Medaljperiod           |                            |      |                                     |   | ~         |                   |                 |              |
|                   | Förbund                | Försvarsutbildarna Stockho | Im   | och Södermanland                    |   | ~         |                   |                 |              |
|                   |                        | ĸ                          | Kale | ender 🛗 🛛 Arkiv 🖬                   |   |           |                   |                 |              |
|                   |                        |                            |      | Till Excel                          |   |           |                   |                 |              |
| Medaljansökning   | ar                     |                            |      |                                     |   |           |                   | ~               | <i>⊱</i> - x |
| Visa Alla 🗸 rader |                        |                            |      |                                     |   |           | Sök:              |                 |              |
| Namn 👙            | Organisation           | Å                          | 7    | Medalj                              | ÷ | Prioritet | Inskickat datum 🛊 | Status          | ÷            |
| Lisa Westerberg   | Tunga Infanteriförenir | ngen                       |      | Försvarsutbildarnas guldmedalj      |   | 1         | 2024-08-26        | Tilldelad av ka | nsliet       |
| Mats Matsson      | Karlbergs FBU-Musik    | kår                        |      | Försvarsutbildarnas förtjänsttecken |   | 1         | 2024-09-14        | Tilldelad av ka | nsliet       |
| Anna Andersson    | Försvarsutbildarna St  | ockholm och Södermanland   |      | Försvarsutbildarnas förtjänsttecken |   | 2         | 2024-09-14        | Avslag av kans  | sliet        |
| Bertil Bertilsson | Försvarsutbildarna St  | ockholm och Södermanland   |      | Försvarsutbildarnas förtjänsttecken |   | 3         | 2024-09-14        | Avslag av förb  | undet        |